# TAKLIMAT UNIT SISTEM DAN TEKNOLOGI MAKLUMAT

# FUNGSI

Memberi Perkhidmatan Dan Bantuan Dalam Bidang ICT:-

- Pentadbiran
- Pengajaran Dan Pembelajaran
- Aktiviti / Program POLIMAS

Hubungi kami di Sistem Bantuan ICT – USTM Helpdesk http://ustmhelpdesk.polimas.edu.my

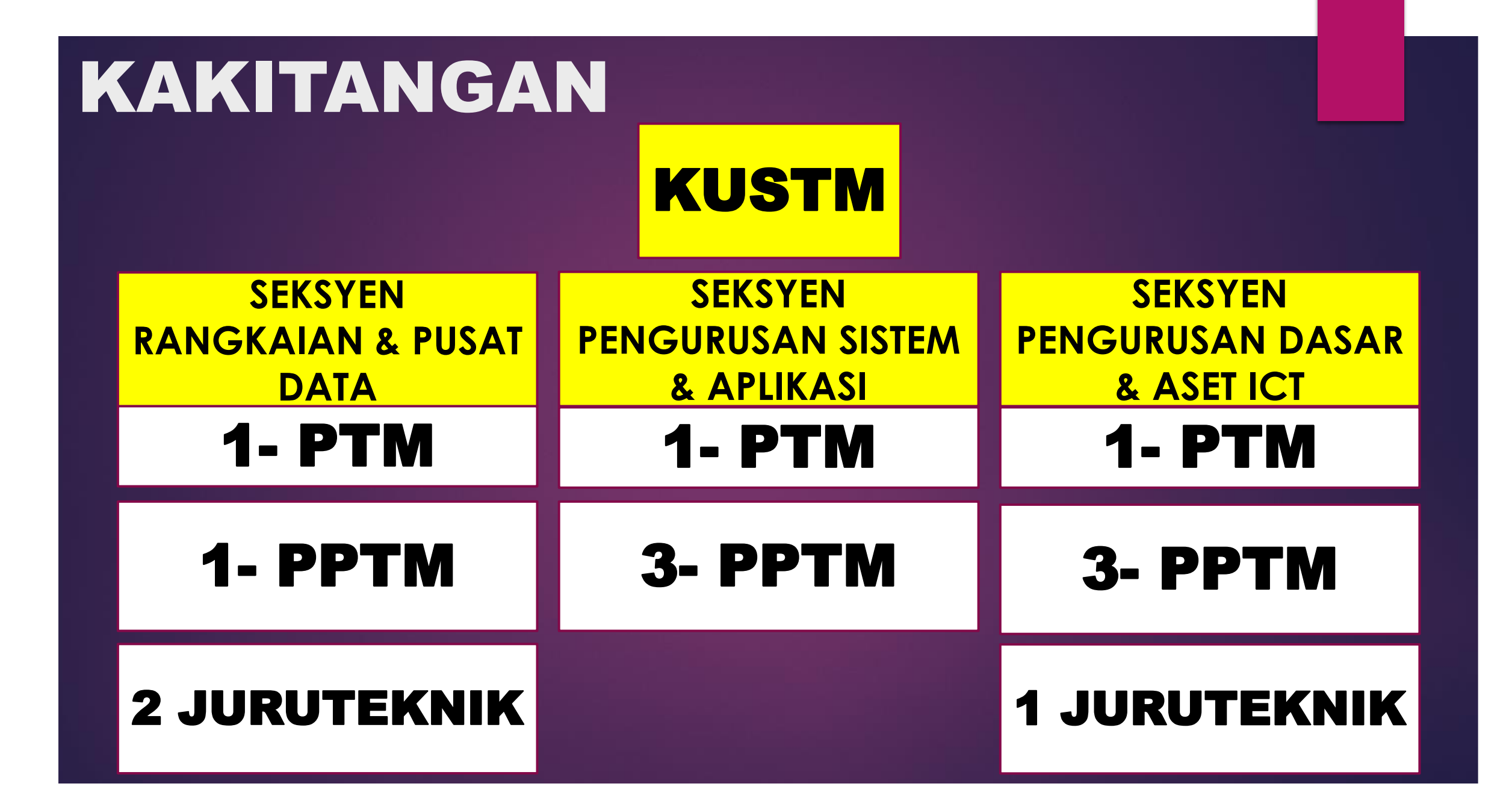

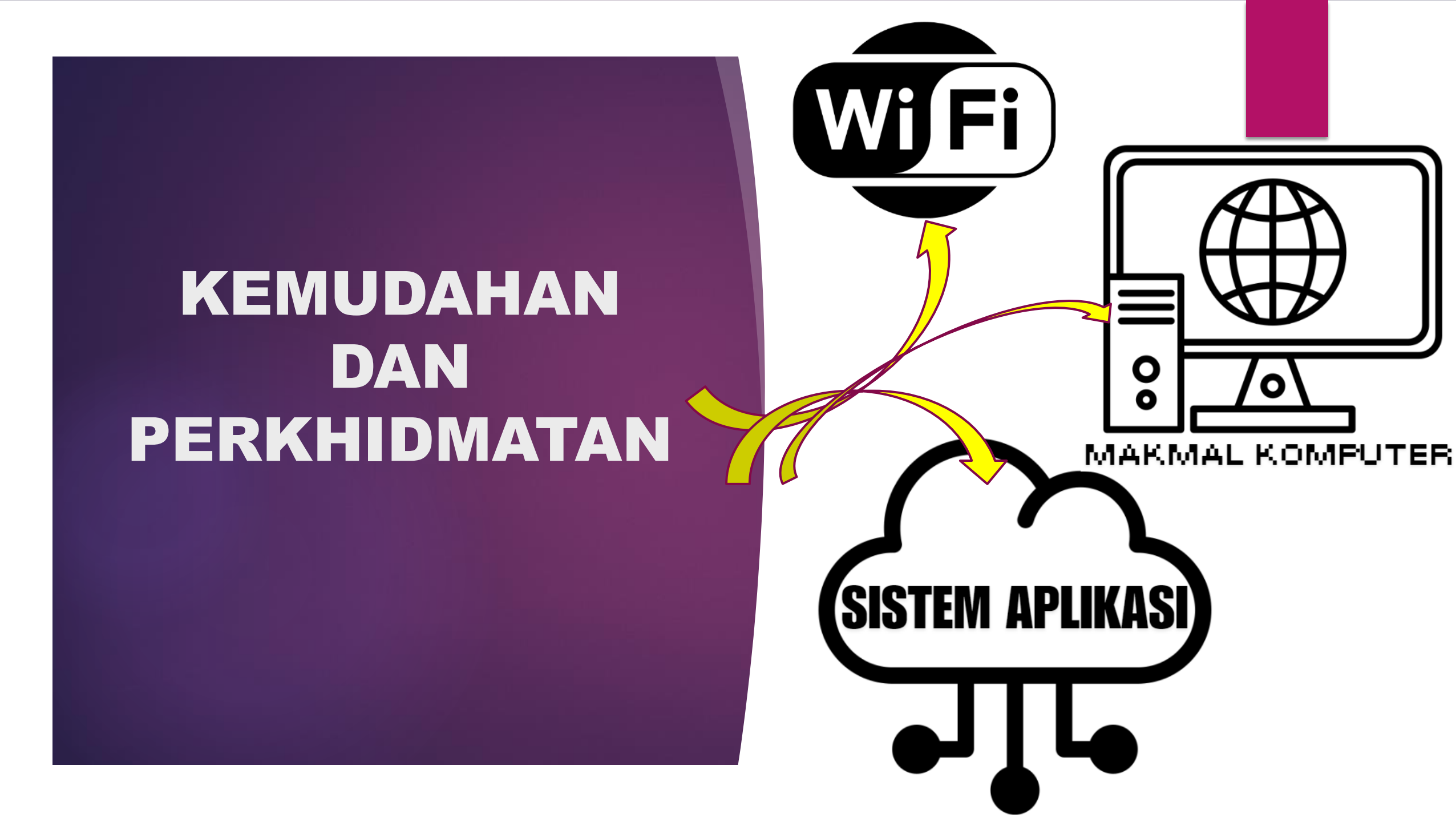

### https://bit.ly/manualpenggunapolimas

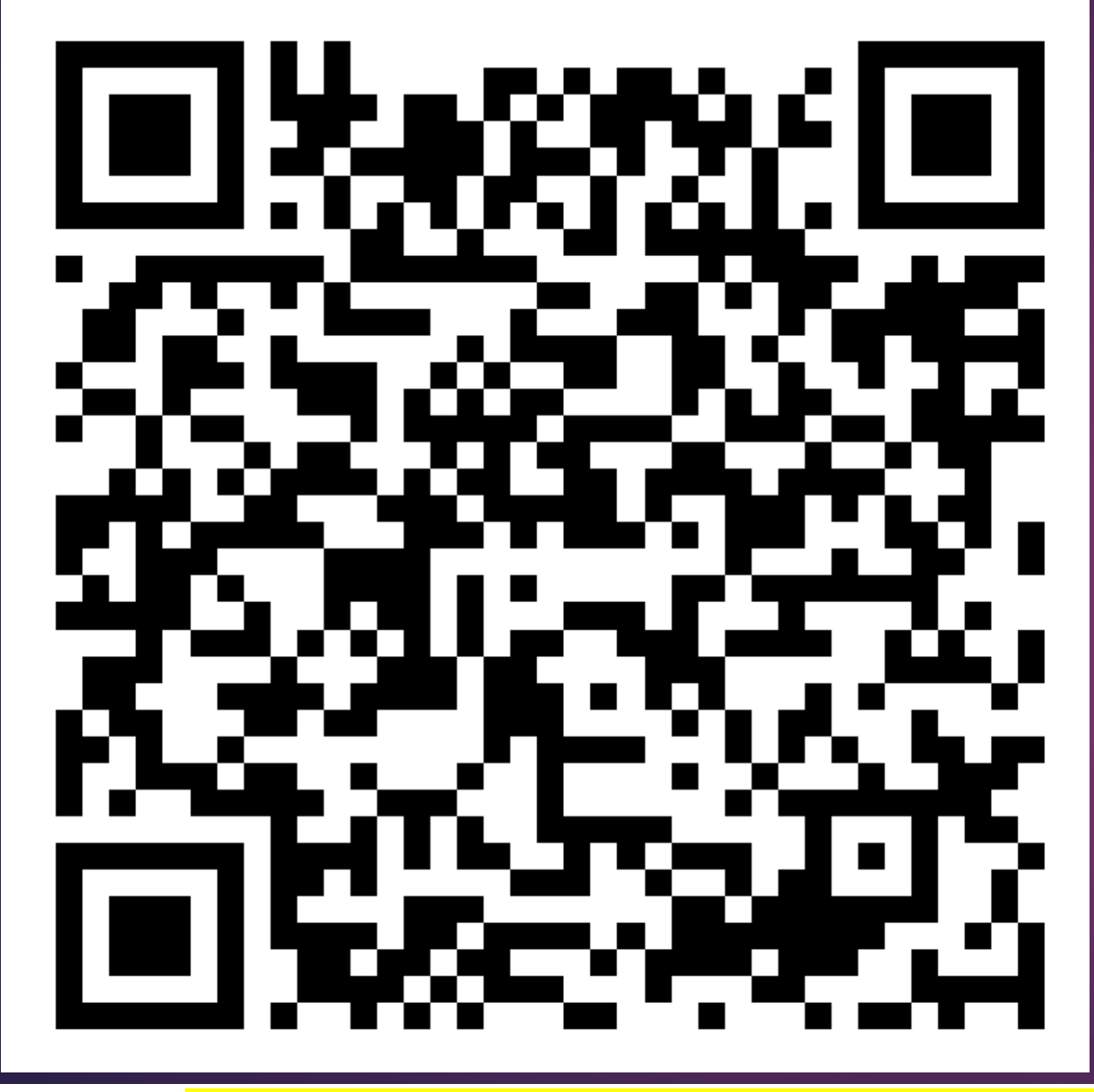

MANUAL DAN DANJAN PANDUAN ICT

https://bit.ly/manualpenggunapolimas

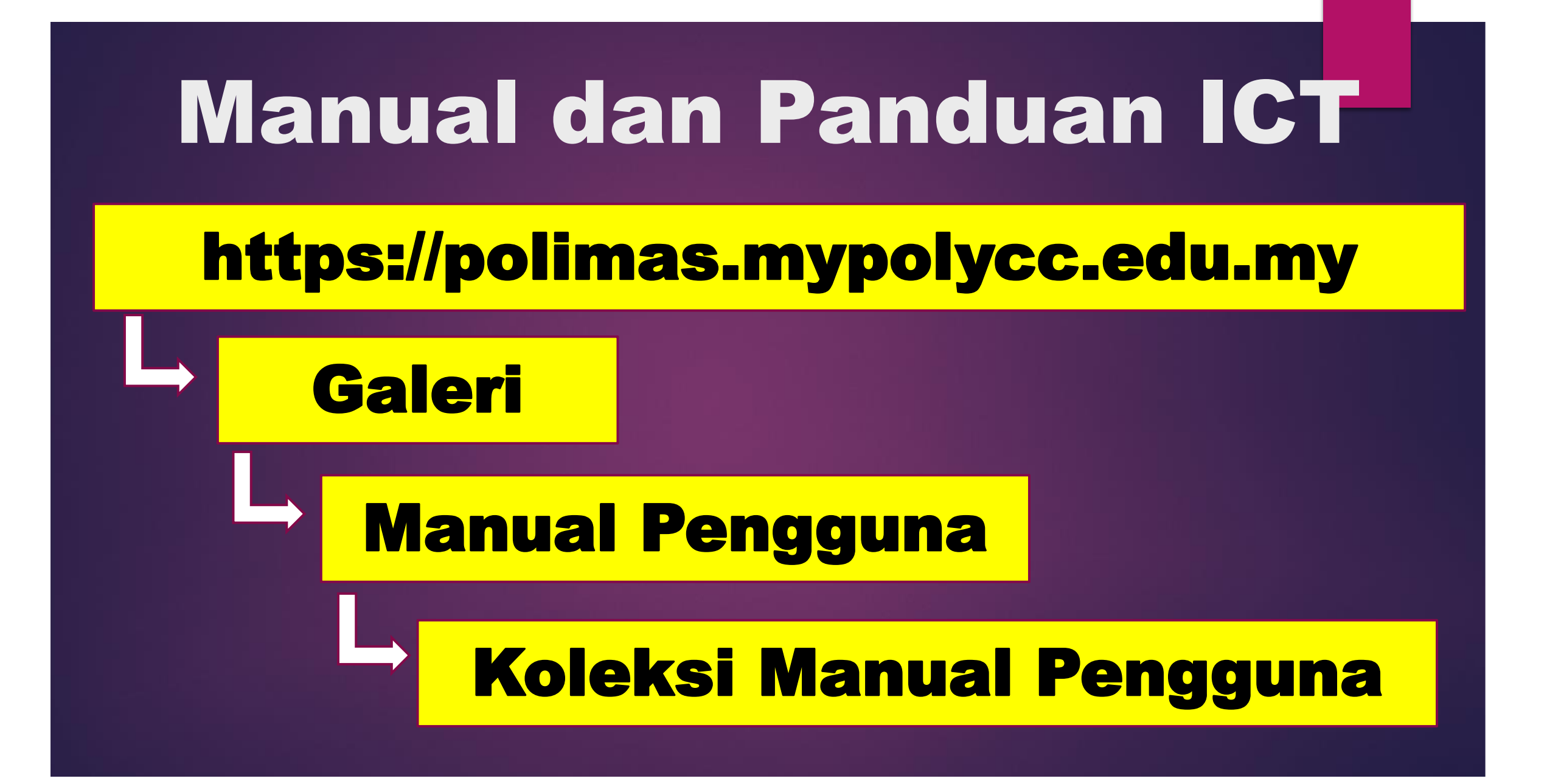

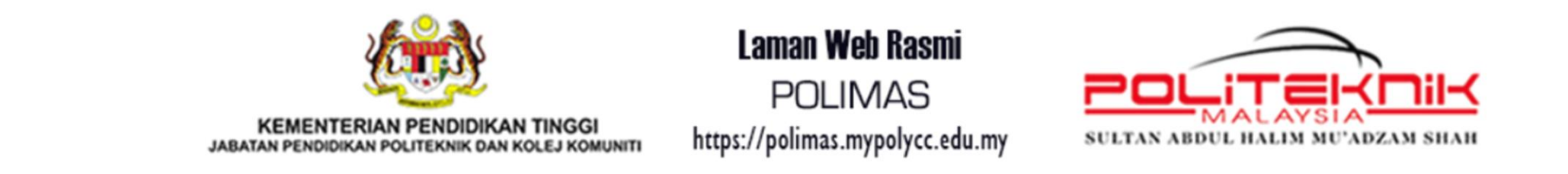

#### SELAMAT DATANG KE LAMAN WEB RASMI POLITEKNIK SULTAN ABDUL HALIM MU'ADZAM SHAH

| 🔏 UT/                                                                   | AMA 🙇 K                                                  | ORPORAT                                          | ~ 🏛 Ał                                         | (ADEMIK ~   | INTERAI | к <b>п</b> ғ ~ [ | ) PENER | Bitan ~ | ∿ PAUT     | an ~  |          | SMARTGREEN     |      |   |
|-------------------------------------------------------------------------|----------------------------------------------------------|--------------------------------------------------|------------------------------------------------|-------------|---------|------------------|---------|---------|------------|-------|----------|----------------|------|---|
| Manua<br>Penta                                                          | al Penggu<br>dbir Web ® Hi                               | <b>INA</b><br>ts: 5335                           |                                                |             |         |                  |         |         |            |       |          |                | ۰ نې | • |
| CIDOS                                                                   | ADOBE SSO                                                | WIFI                                             | MICROSOFT                                      | MYGOVUC 2.0 | SPMP    | TAKLIMAT N       | ISK PE  | NGGUNAA | N KOMPUTEF | R POL | -ISI KES | ELAMATAN SIBEI | R    |   |
| <ul> <li>Manua</li> <li>Manua</li> <li>Manua</li> <li>User A</li> </ul> | al Pengguna CID<br>al Pengguna CID<br>Activation (Pelaja | CIDOS LM3<br>CIDOS LM3<br>OS LMS 3<br>ar & Pensy | S 3.5 (Pensyarah<br>A.11 (Pensyarah)<br>Varah) | )           |         |                  |         |         |            |       |          |                |      |   |

Lampiran A

DASAR KESELAMATAN ICT Surat Arahan Pentadbiran KSU KPT Bil. 3 Tahun 2021

POLISI KESELAMATAN SIBER

**KEMENTERIAN PENGAJIAN TINGGI** 

**KEMENTERIAN PENGAJIAN TINGGI** 

Versi 1.0

**CAPAIAN WIFI** POLIMAS Pilih Dan Connect Kepada SSID Polimas@Student atau **POLIMAS@STUDENT** 

**WiFi** 

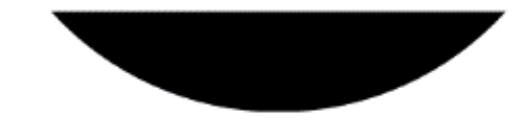

Kata laluan wifi : Student@pmas

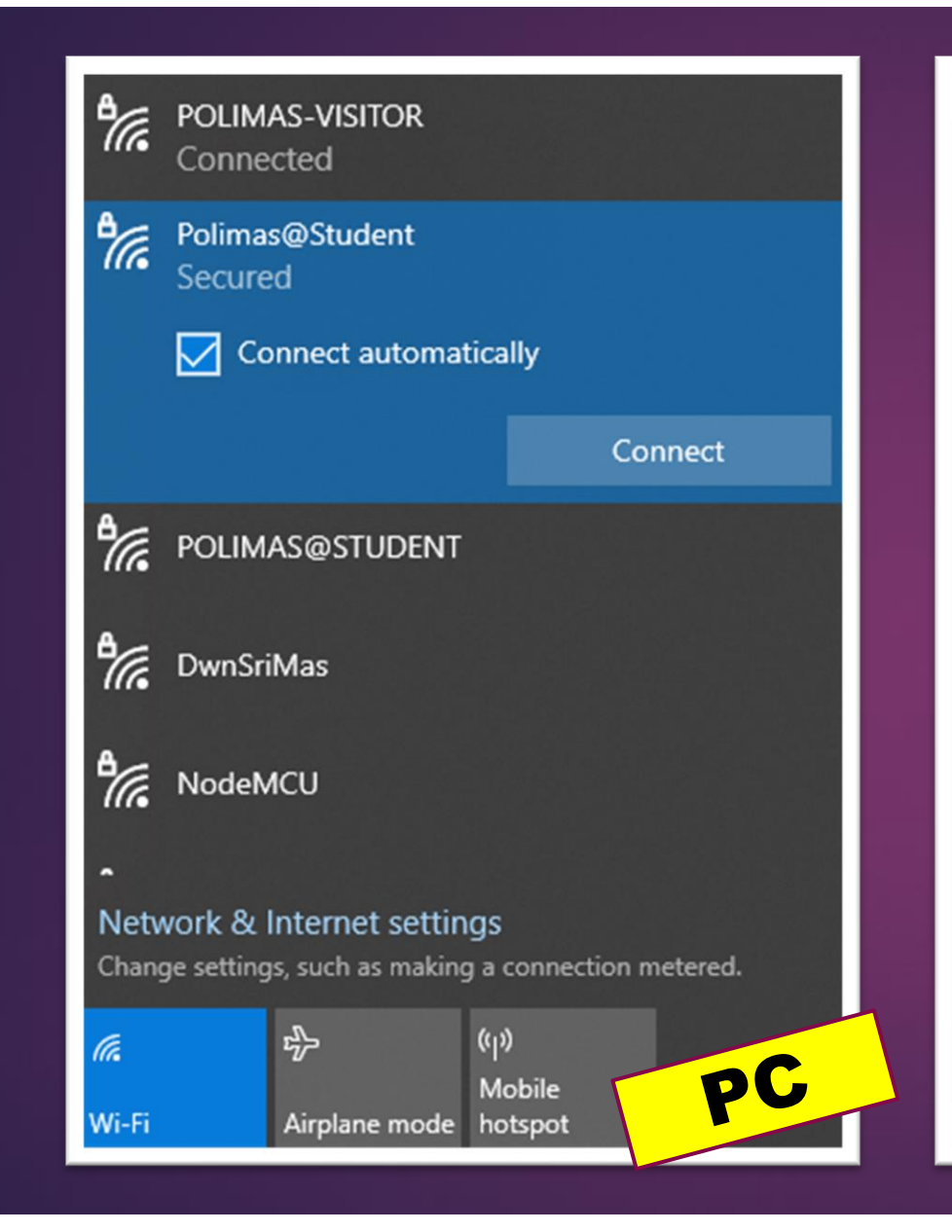

| Ŷ               |                 |  |
|-----------------|-----------------|--|
| Wi-Fi           |                 |  |
| POLIMAS-VISITOR | ₽ <del>?</del>  |  |
| Polimas-Visitor | ₽ <del>\$</del> |  |
| Polimas@Student | ŧ ÷             |  |
| POLIMAS@STUDENT | ₽ <del>?</del>  |  |
| SriMas2         | ÷               |  |
|                 |                 |  |
| Wi-Fi settings  | HP              |  |

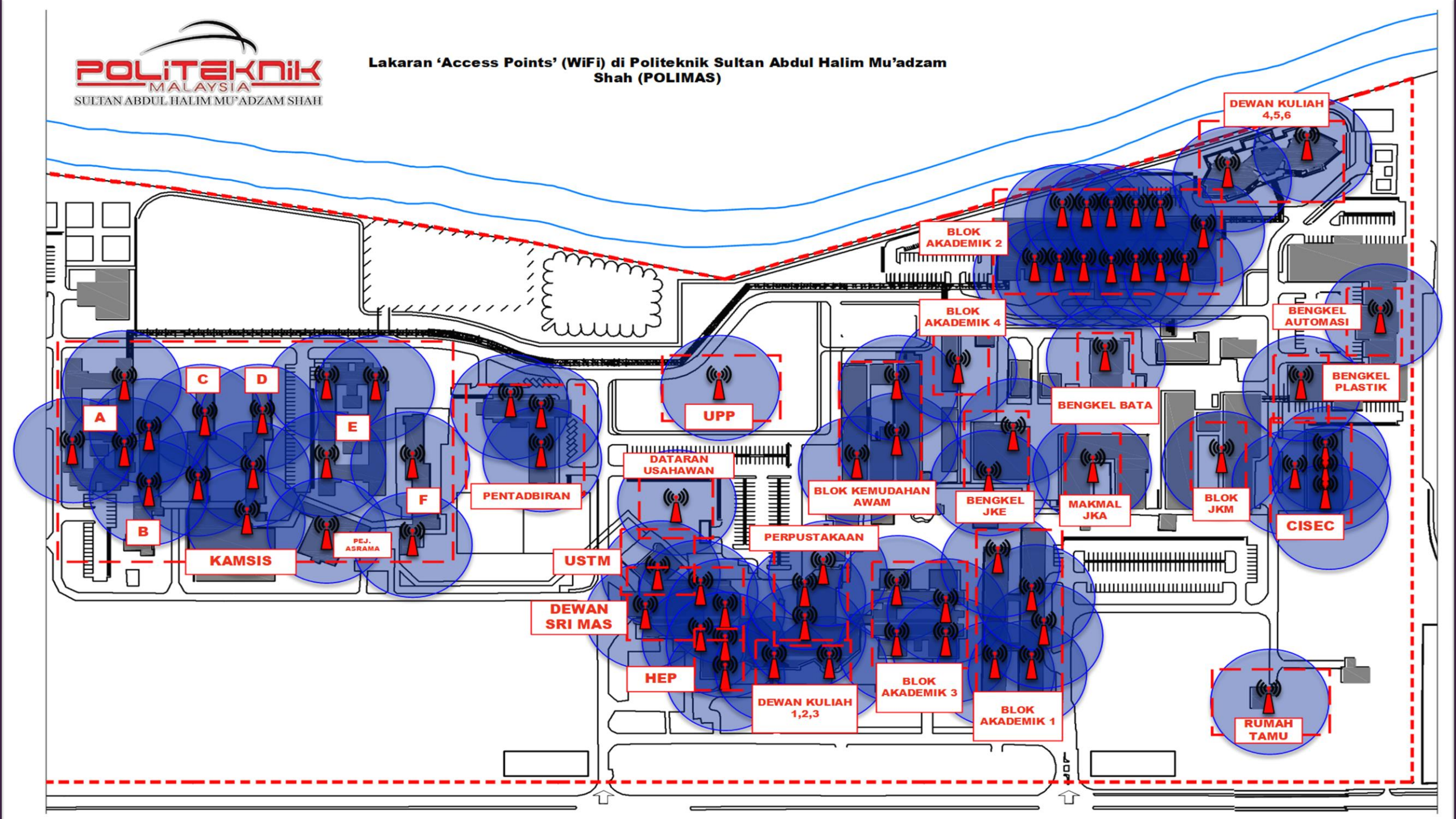

# MAKMAL KOMPUTER

20 Makmal Komputer 3 Bilik Komputer 7 Bengkel Yang Dilengkapi Komputer

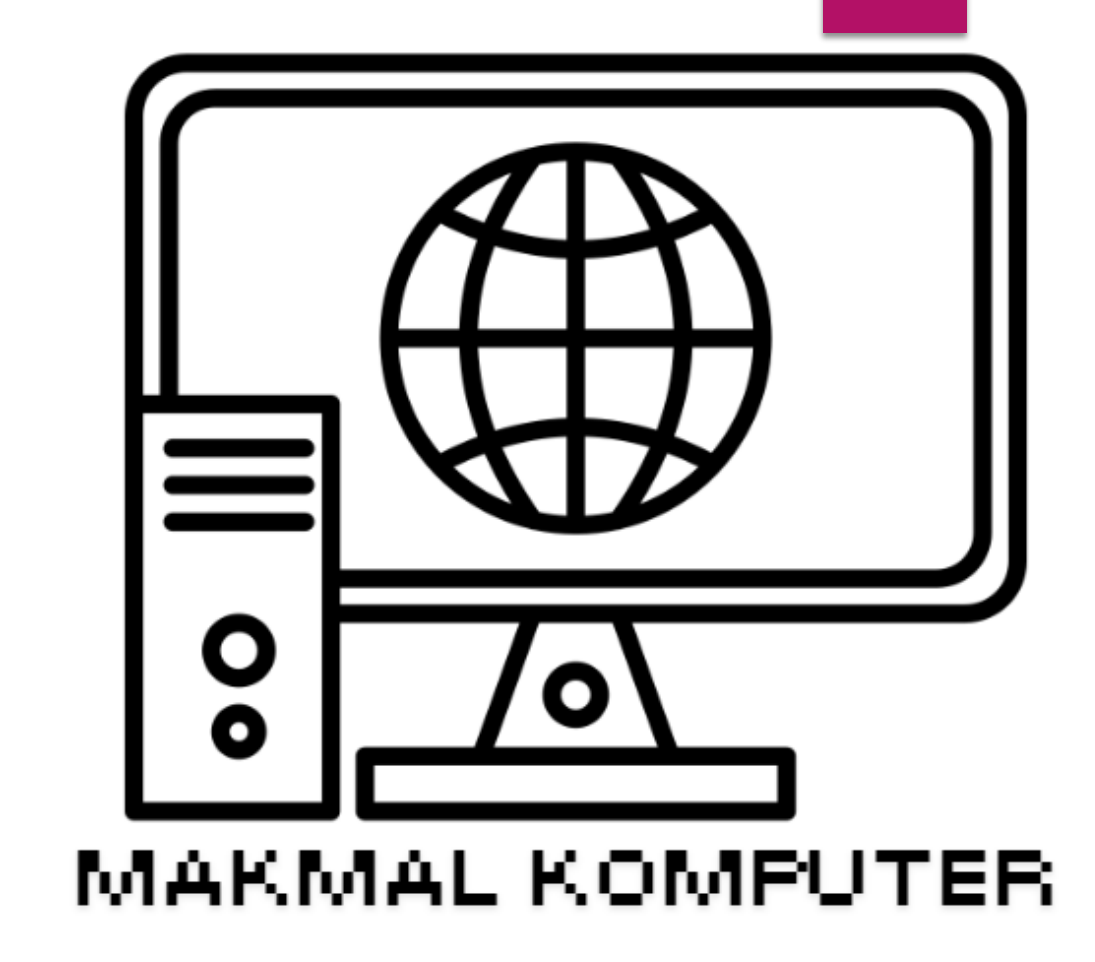

### PERATURAN PENGGUNAAN MAKMAL KOMPUTER

Pelajar tidak dibenarkan masuk tanpa adanya pensyarah;

Pelajar mematuhi semua langkah keselamatan setiap masa;

Dilarang membawa beg, makanan atau minuman;

Dilarang memakai kasut dalam makmal;

Dilarang membuat bising atau mengganggu pelajar lain;

Dilarang membuat vandalisme dalam makmal komputer;

### PERATURAN PENGGUNAAN MAKMAL KOMPUTER

Dilarang mengubah sambungan wayar pada komputer;

Dilarang mengubah sebarang setting dalam komputer;

Dilarang membawa keluar sebarang perkakasan makmal;

Dilarang mengubah dan menambah perisian atau perkakasan komputer;

 Laporkan sebarang kerosakan komputer kepada pensyarah yang bertugas;

### PERATURAN PENGGUNAAN MAKMAL KOMPUTER

- Laporkan segera kepada pensyarah jika terdapat sebarang perkara tidak normal di dalam makmal komputer;
- Pastikan semua peralatan komputer berada di tempatnya sebelum keluar dari makmal komputer;
- Pelajar sentiasa menjaga kebersihan makmal komputer;
- Semua komputer, lampu dan aircond ditutup sebelum meninggalkan makmal komputer; dan
- Pihak POLIMAS tidak bertanggungjawab ke atas kehilangan barangan peribadi pelajar.

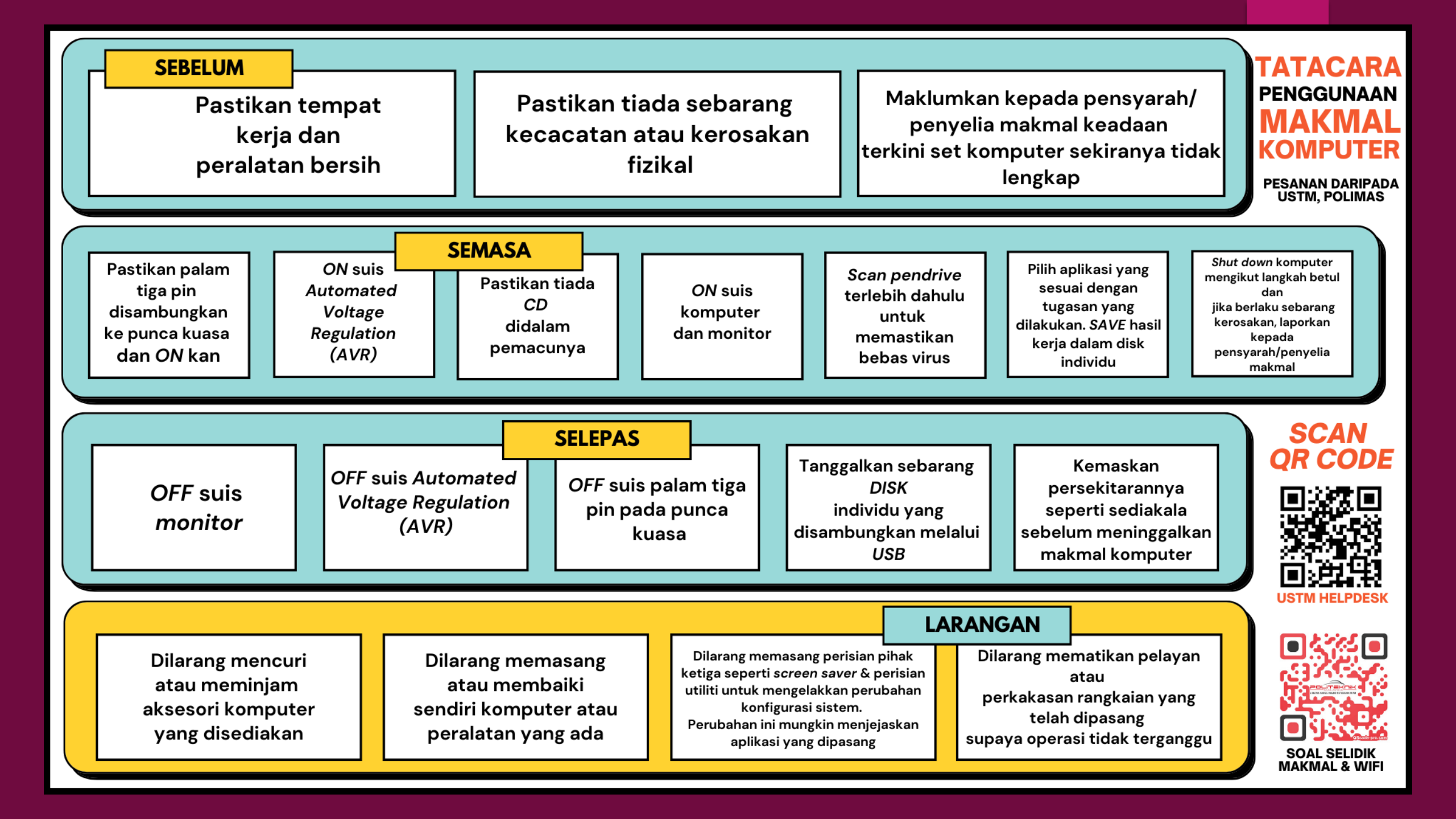

AKAUN EMEL & APLIKASI ONLINE

 Microsoft Office 365 (M365)
 Google Workspace For Education (GWFE)

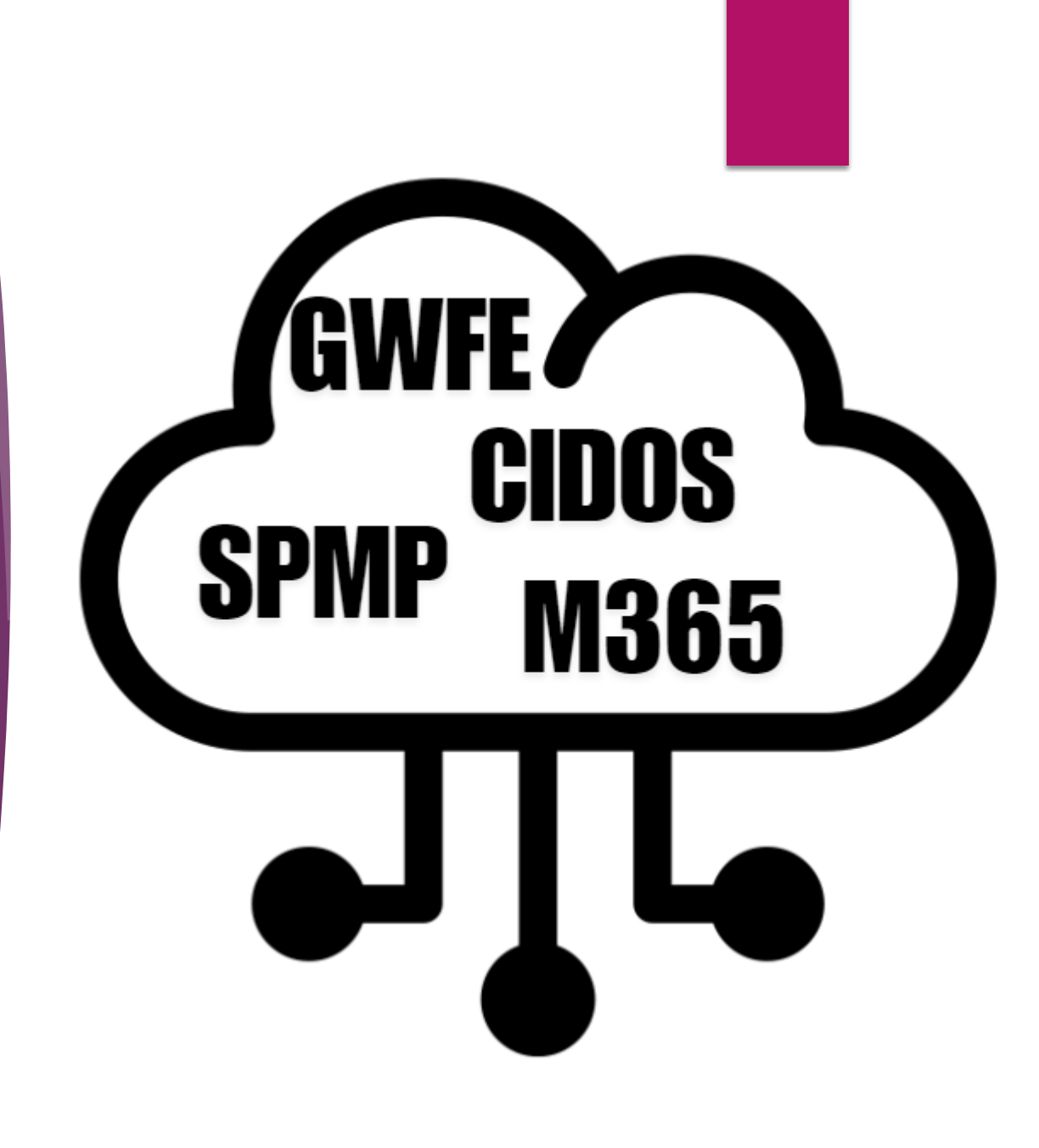

# **Microsoft Office 365**

# **Microsoft Office 365**

- Apps Yang Terdapat Dalam Microsoft Office 365 Sprt: Teams, Onedrive, Sharepoint & Lain-lain
   Storan 1TB
- Username: nomatrik@student.polimas.edu.my
   Password Sementara: myP@ssw0rd.123

# Panduan Pertama Kali Masuk di PC/Laptop

### Alamat Capaian: https://www.office.com/

#### Office is now Microsoft 365

6

The all-new Microsoft 365 lets you create, share and collaborate all in one place with your favorite apps

Buy now

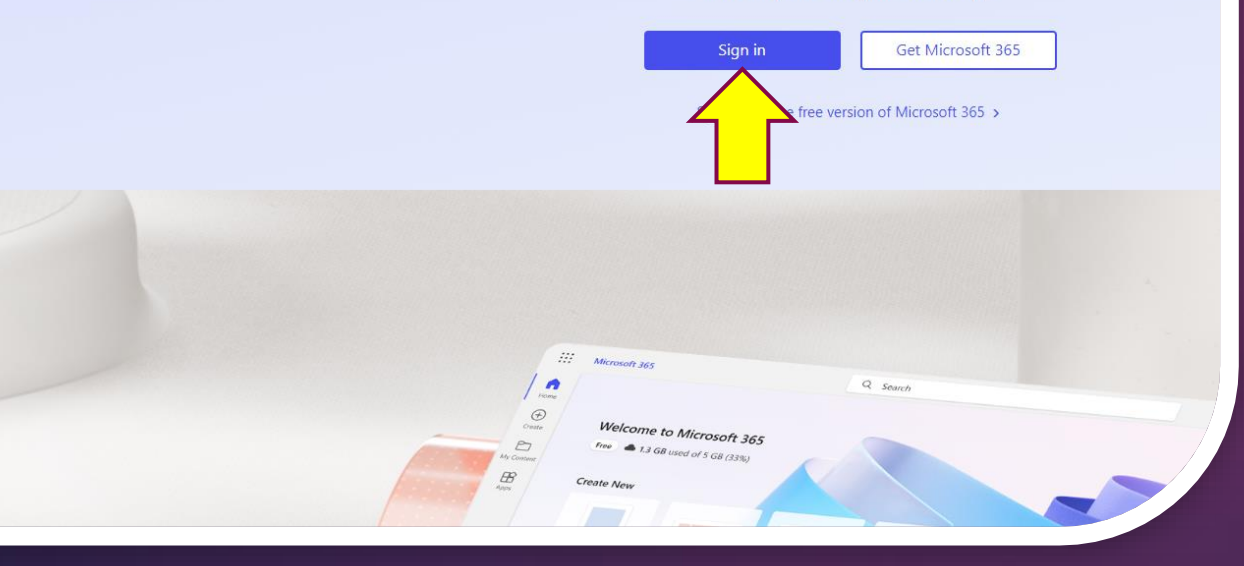

Support

Introducing Microso

My account

/www.office.com

Microsoft 365

Microsoft

# Username / ID Pelajar

#### Microsoft

#### Sign in

<nomatrik>@student.polimas.edu.my <

No account? Create one!

Can't access your account?

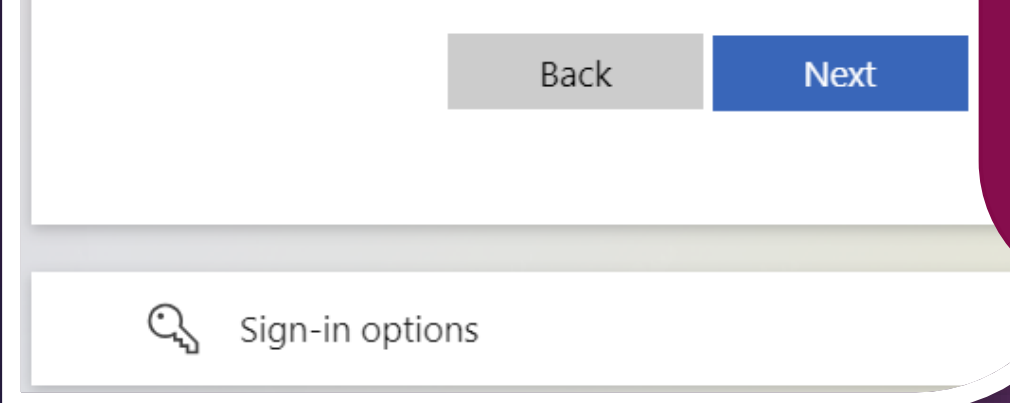

Semua Username / ID Pelajar adalah menggunakan nombor matrik masing-masing seperti berikut: <nomatrik>@student.polimas.edu.my

Contoh: 02DDT12F4089@student.polimas.edu.my

Nombor & Huruf Besar

### **Username / ID Pelajar**

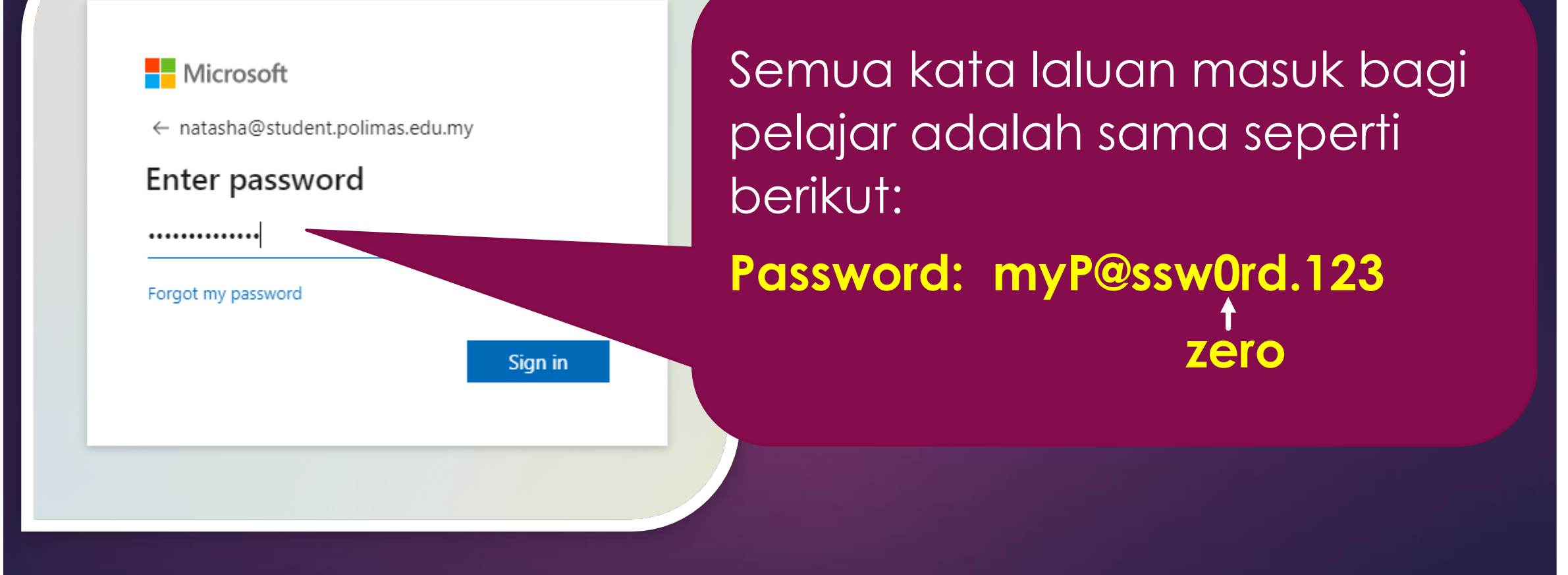

 $\rightarrow$ 

C 🔒 login.microsoftonline.com/common/login

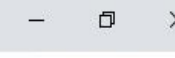

\* \* 🛋

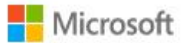

#### studenttest@student.polimas.edu.my

#### More information required

Your organization needs more information to keep your account secure

#### Use a different account

Learn more

<u>Next</u>

POLITEKNIK SULTAN ABDUL HALIM MU'ADZAM SHAH (POLIMAS)

Paparan setelah Password sementara betul dimasukkan. Klik Next.

#### Keep your account secure

#### Phone

You can prove who you are by receiving a code on your phone.

What phone number would you like to use?

Keselamatan Akaun Pilih Malaysia(+60) Masukan Nombor telefon anda

Malaysia (+60)

0134455667

Receive a code

Message and data rates may apply. Choosing Next means that you agree to the Terms of service and Privacy and cookies statement.

×

Next

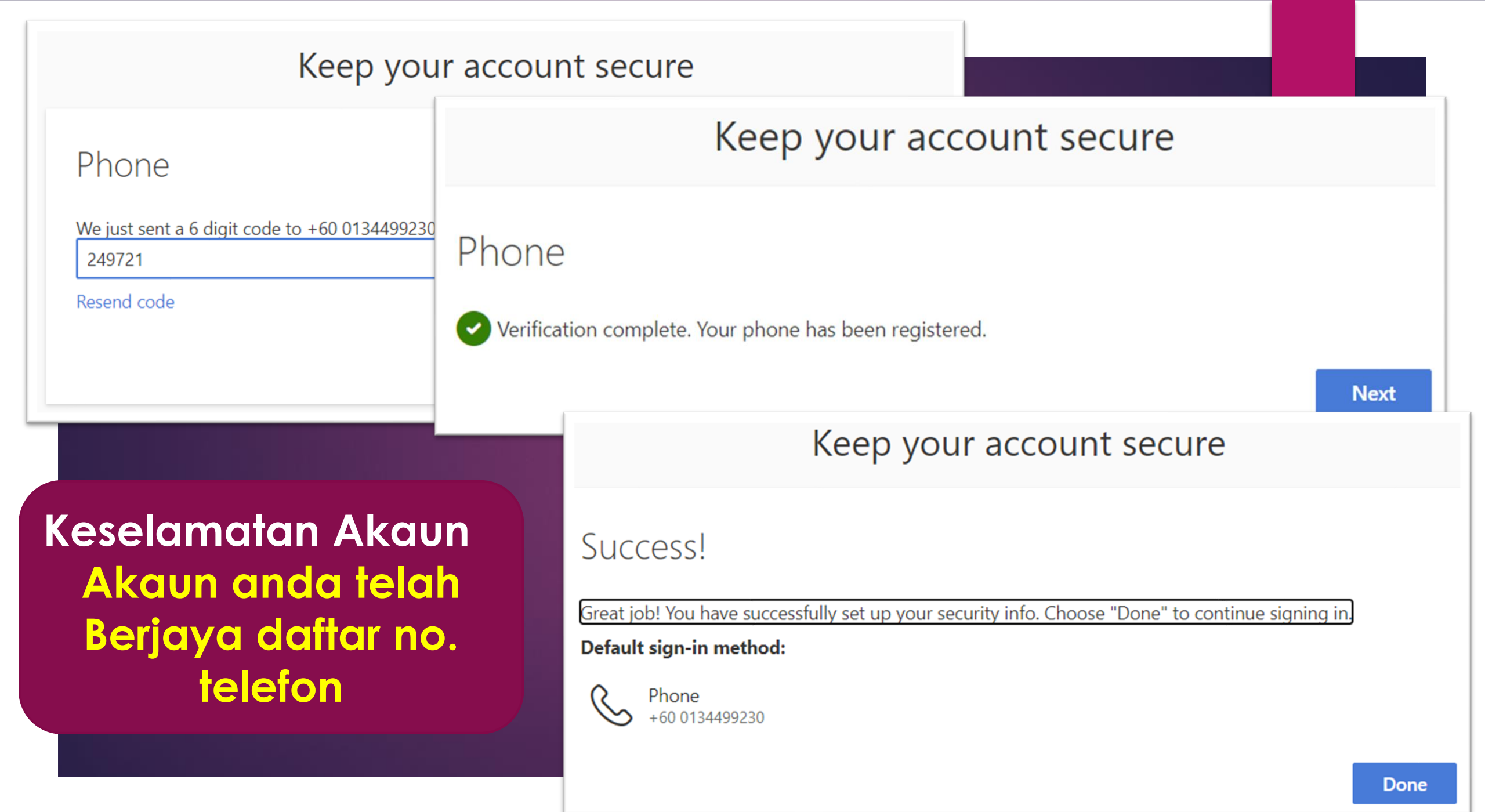

#### Microsoft

natashaniza@student.polimas.edu.my

#### Update your password

Kata laluan mestilah tidak mengandungi perkataan sama seperti *username* / *ID* & juga mestilah terdiri daripada minimum lapan (8) aksara iaitu gabungan huruf besar, huruf kecil, nombor & *special character*.

You need to update your par the first time you are signin password has expired.

Current password

New password

Confirm password

Current Password : myP@ssw0rd.123 New password : Password Baru Anda Confirm password: Password Baru Anda Lagi Sekali Klik Sign In.

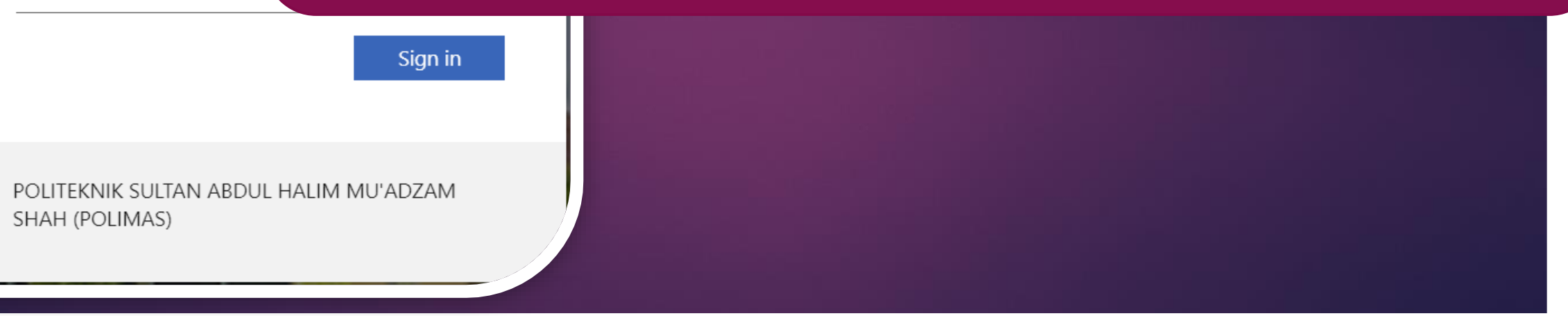

# Panduan Pertama Kali Masuk di HandPhone

3:45 (?) Microsoft Teams Get started with your work, school, or personal Microsoft account Enter email or phone Next

### Install Microsoft Teams

<nomatrik>@student.polimas.edu.my Password: myP@ssw0rd.123

# Panduan Pertama Kali Masuk di HandPhone

| 3:48<br>▲ Teams | II 🗢 🖵    |
|-----------------|-----------|
| Cancel          | Get Codes |
| polimas.edu.my  | ?         |

Keep your account secure

#### Phone

You can prove who you are by receiving a code on your phone.

What phone number would you like to use?

Malaysia (+60)

0134499230

#### Receive a code

Message and data rates may apply. Choosing Next means that you agree to the Terms of service and Privacy and cookies statement.

### Keselamatan Akaun Pilih Malaysia(+60) Masukan Nombor telefon anda

# Panduan Pertama Kali Masuk di HandPhone

| 3:47<br>▲ Teams         | <b>'''' 🛎 </b>    |
|-------------------------|-------------------|
| Cancel                  | Get Codes         |
| natashanizanajib@studer | nt.polimas.edu.my |

#### Update your password

You need to update your pas first time you are signing in has expired.

•••••

Current Password : myP@ssw0rd.123 New password : Password Baru Anda Confirm password: Password Baru Anda Lagi Sekali Klik Sign In.

Sign in

POLITEKNIK SULTAN ABDUL HALIM MU'ADZAM SHAH (POLIMAS)

**Microsoft Office 365** Emel Rasmi Pelajar – Outlook Kelas Online – Microsoft Teams Hantar assignment Log masuk Sistem KOHA (Perpustakaan) Log masuk EDUROAM – akses perkhidmatan WiFi di mana-mana institusi pengajian, perlu install Apps geteduroam di Hp

# Google Workspace For Education (GWFE)

# Google Workspace For Education (GWFE)

- Apps Yang Terdapat Dalam GWFE Sprt: GoogleDocs, GoogleSheets, GoogleSlides, GoogleMeet, GoogleDrive, Classroom & Lain-lain
   Storan 5TB
   Username: nomatrik@polimas.mypolycc.edu.my
  - Password Sementara: myP@ssw0rd.12345

# Panduan Pertama Kali Masuk di PC/Laptop

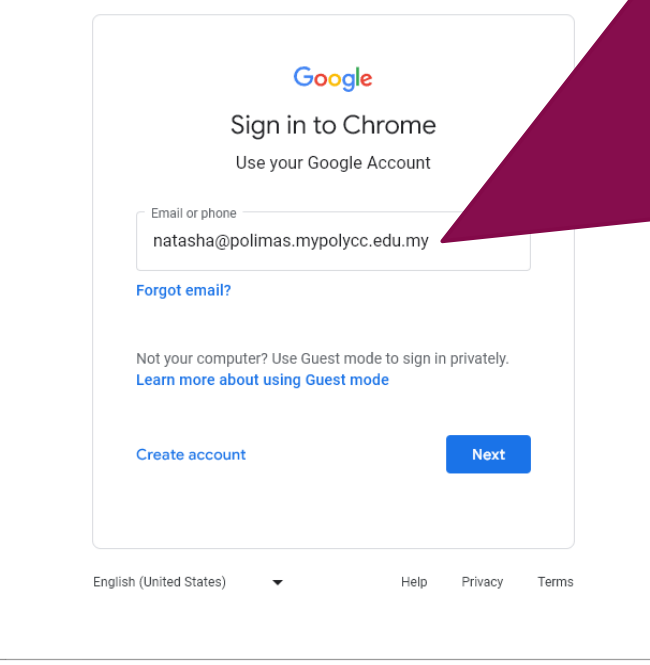

e Chrome

#### **Carian Gmail Login**

Semua Username / ID Pelajar adalah menggunakan nombor matrik masingmasing seperti berikut: <nomatrik>@polimas.mypolycc.edu.my Password Sementara: myp@ssw0rd.12345

#### Contoh:

02DDT12F4089@polimas.mypolycc.edu.my Nombor & Huruf Besar

# Panduan Pertama Kali Masuk di PC/Laptop

primary and secondary schools (K-12), we don't show you personalized ads, which means we use information from your account or past ac target ads. However, we may show ads base other things like your search query, the time c or the content of a page you're reading.

Your use of Google services on this natasha@polimas.mypolycc.edu.my account is also by your school's internal policies.

You can review and change your privacy settings at myaccount.google.com.

You should ask your school, parent, or guardian for understanding this notice or any of the information links shared above.

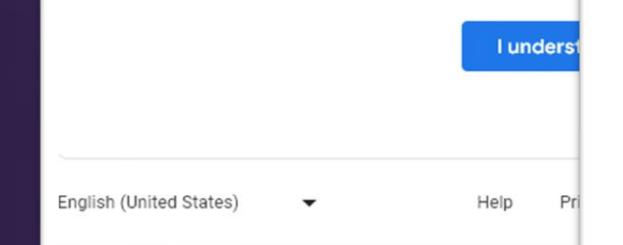

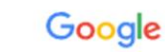

Welcome

Inatasha@polimas.mypolycc.edu.my ~

#### Create a strong password

Create a new, strong password that you don't use for other websites

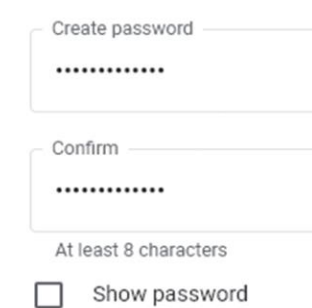

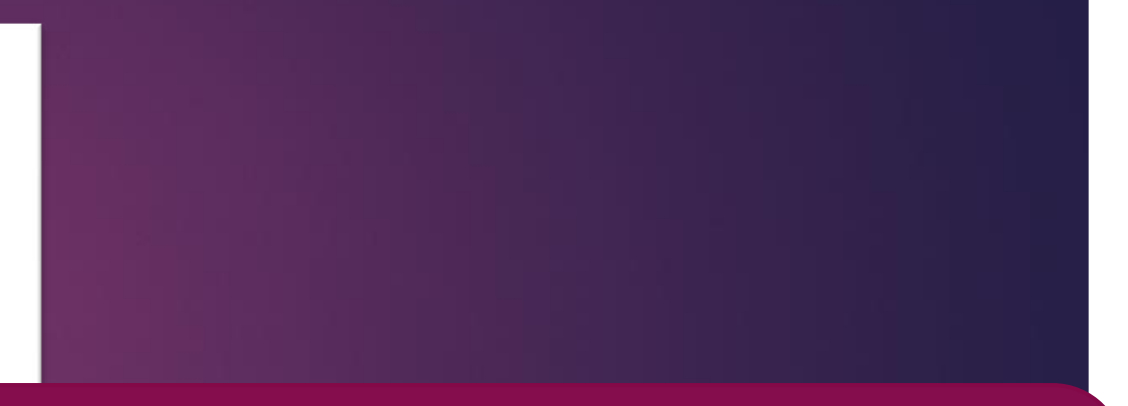

#### Create password : Password Baru Anda Confirm : Password Baru Anda Lagi Sekali Klik Next.

Next

# Google Workspace For Education (GWFE)

Emel Rasmi Pelajar – Gmail
 Kelas Online – GoogleMeet
 Hantar assignment - Classroom

# SISTEM APLIKASI

 Sistem Pengurusan Maklumat Politeknik (SPMP)
 LMS CIDOS

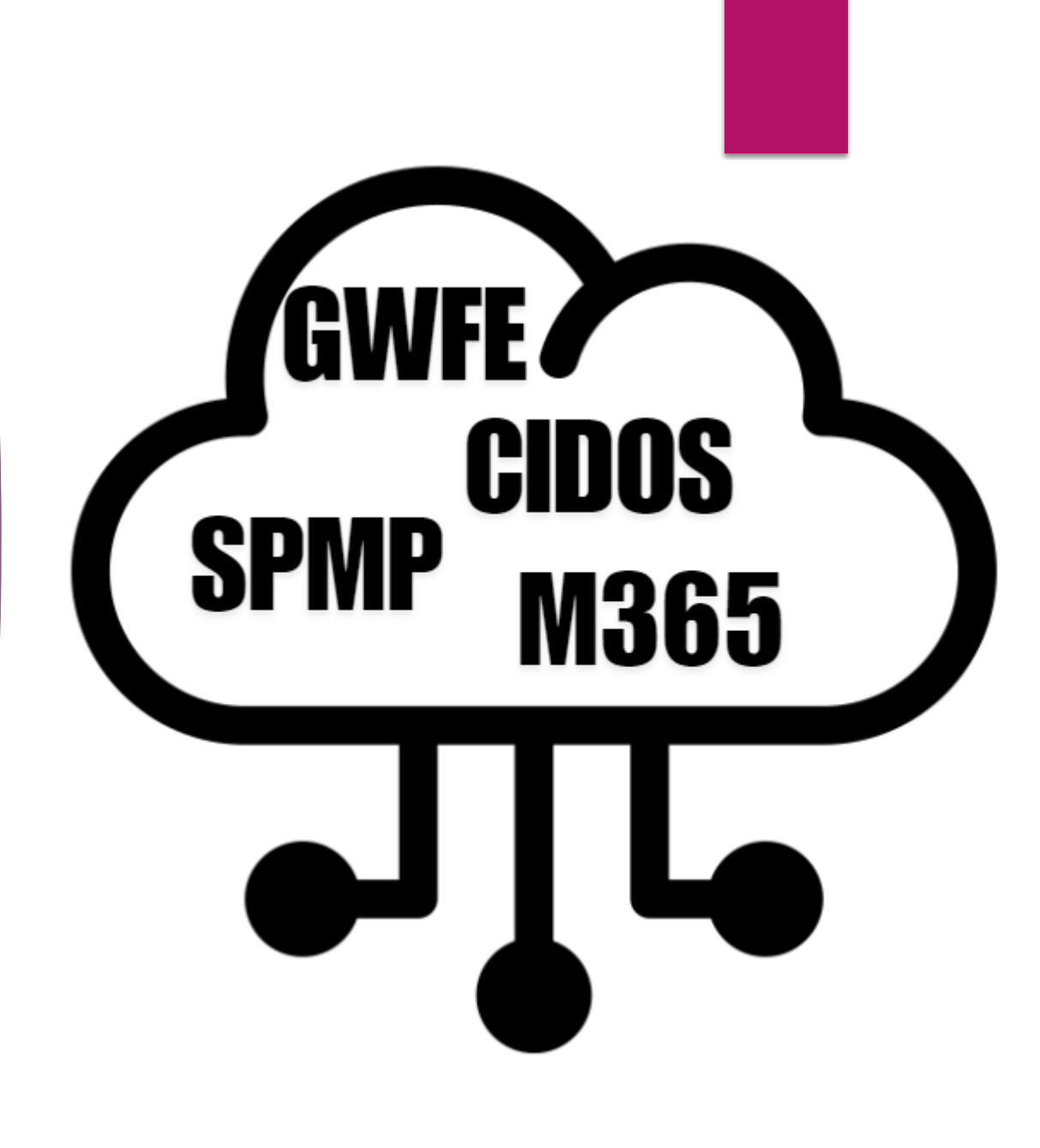

# SISTEM PENGURUSAN MAKLUMAT POLITEKNIK (SPMP)

# Sistem Pengurusan Maklumat Polite<mark>kn</mark>ik (SPMP)

| NO.KP                 | - 21 | 950827025206 |  |
|-----------------------|------|--------------|--|
| Katalaluan / No. Pend |      |              |  |

SPENE Sistem Pengurusan Maklumat Politeknik Politeknik Sultan Abdul Halim Mu'adzam Shah

ini. Bagi para pensyarah/staf, sila gunakan no.kpb dan katalaluan,

### http://spmp.polimas.edu.my

Semua Username / ID Pelajar: No. IC Password Sementara: No. Pendaftaran / Matrik (Pastikan semua huruf besar)

Klik Login Pengguna

i... : ZIANA AULIANA BINTI NASRUL

|      |        |     | _   |   |
|------|--------|-----|-----|---|
| 0.01 | 100.00 | 0.0 |     | ~ |
|      |        |     |     |   |
| υu   | 1110   | 011 | IUI | a |
| - 3  |        |     |     |   |

| Kemaskini Passwor                            | d Pelajar                                                                           | Sekali                          |
|----------------------------------------------|-------------------------------------------------------------------------------------|---------------------------------|
| No KP                                        | 950827025206                                                                        |                                 |
| Password                                     | •••••                                                                               |                                 |
| Confirm password                             | •••••                                                                               | Passwo                          |
| Email                                        | JLIANA95@YAHOO.COM                                                                  |                                 |
| * Sila Masukkan ema                          | il yang sah kerana dimasa hadapan password anda akan dihantar ke alamat email anda. | (contoh                         |
| 0.                                           |                                                                                     |                                 |
| Su                                           | DMIL                                                                                | penaan                          |
| loginsemula<br>Hi : ZIANA AUL<br>loginsemula | IANA BINTI NASRUL                                                                   | Email: A<br>(gmail/<br>Klik Sub |
| Kemaskini Pas<br>Password anda               | ssword Pelajar<br>telah selamat ditukar. Sila login semula untuk menggunakan portal | SPMP. Klik lo<br>meng<br>vana   |
| la cinca con la                              |                                                                                     | y QI                            |

Password : Password Baru Anda Confirm password: Password Baru Anda Lagi Sekali

Password diisi dengan 6 hingga 8 aksara (contoh: poli123) DILARANG memasukkan no pendaftaran sebagai password.

Email: Masukkan emel personal anda (gmail/yahoo) Klik Submit

Klik loginsemula dan mencapai SPMP menggunakan username (NO KP) dan password yang baru.

loginsemula

#### akuan Perlindungan Data Peribadi

-----

Politeknik komited dalam usaha meningkatkan kadar kebolehpasaran graduan dan melahirkan graduan yang mampu berdaya saing dengan dunia luar. Justeru, Jabatan ini sentiasa bekerjasama dengan mana-mana pihak untuk membantu graduan maju dalam kerjaya masing-masing. Namun begitu, penyaluran maklumat pelajar kepada pihak berkaitan adalah tertakluk kepada Akta 709 Perlindungan Data Peribadi 2010. Sehubungan itu, Jabatan ini memerlukan kebenaran saudarai untuk perkongsian maklumat peribadi bagi tujuan meningkatkan prospek kerjaya dan melanjutkan pengajian. Maklumat ini tidak akan dikongsi bagi tujuan pengkomersialan. Sila buat pengesahan dengan membuat pilihan seperti dibawah.

#### BAHAGIAN A : MAKLUMAT PELAJAR

|                | Nama                 | : NUR IZZAH BINTI ISHAK                       |
|----------------|----------------------|-----------------------------------------------|
| and be         | No Kp                | 960922045378                                  |
|                | No Pend              | : 03DPW16F2009                                |
|                | Kelas                | : DPW1A                                       |
|                | Telefon              | 0172641442                                    |
|                | Email                | : 0                                           |
|                | Nama Politeknik      | : Politeknik Sultan Abdul Halim Mu'adzam Shah |
|                | Nama Program         | 🗄 Diploma Perancangan Bandar dan Wilayah      |
|                | Peringkat            | : Diploma                                     |
|                | HPNM                 | : 0                                           |
| Alamat Pelaiar | : NO. 9.JALAN PPP 16 | A TAMAN PERMATANG PASIR PERMAI                |
|                | ALAI                 |                                               |
|                | 75460 MELAKA         |                                               |
|                | MELAKA               |                                               |
|                |                      |                                               |
| Koum           | Cile Dilib Kerner    |                                               |
| Ndulli         | - Sild Pilin Kdum    | •                                             |
|                | Pilih Parlimen       | A                                             |
|                | P001 - PADANG BES    | SAR                                           |
|                | P002 - KANGAR        |                                               |
|                | PUU3 - ARAU          |                                               |
|                | P004 - LANGRAWI      |                                               |
|                | POOS - KUBANG PAS    | 511                                           |
|                | P007 - PADANG TEE    | RAP                                           |
|                | P008 - POKOK SEN/    | A                                             |
|                | P009 - ALOR SETAR    | R                                             |
|                | P010 - KUALA KEDA    | \H                                            |
|                | P011 - PENDANG       |                                               |
|                | P012 - JERAI         |                                               |
|                | P013 - SIK           |                                               |
|                | P014 - MERBOK        |                                               |
|                | P015 - SUNGAI PET    | ANI                                           |
|                | PUID - BALING        | PAT                                           |
|                | CEULZ - EAUANIS SER  |                                               |

Paparan perakuan perlindungan data peribadi akan terpapar. Anda perlu MELENGKAPKAN kesemua maklumat yang diperlukan:

a) Emel

b) Kaum

b) Parlimen

c) Dun

- d) Keputusan MUET
- e) Maklumat Penjaga

f) Alamat penginapan semasa pengajian

Kegagalan anda melengkapkan maklumatmaklumat di atas akan mengakibatan masalah pengumpulan data diperingkat MYMOHES, KPT.

#### BAHAGIAN B : KEBENARAN UNTUK MENZAHIRKAN DATA PERIBADI

- Saya telah membaca dan memahami isi kandungan yang terdapat dalam borang ini dan mengesahkan bahawa semua maklumat di atas adalah tepat.
- Saya memahami pihak Jabatan Pendidikan Politeknik dan Kementerian Pendidikan Tinggi mempunyai hak terhadap semua maklumat yang saya berikan.
- Saya membenarkan maklumat ini untuk dikongsi bersama-sama pihak industri dan institusi pengajian yang mempunyai jalinan kerjasama dengan politeknik bagi meningkatan prospek kerjaya dan melanjutkan pengajian.

| Pengesahan      | Memberi Kebenaran | 🔘 Tidak Memberi Kebenaran |
|-----------------|-------------------|---------------------------|
| Kembali Ke SPMP |                   | Cetak Perakuan            |

#### Satu butang KEMBALI KE SPMP akan terpapar.

• Anda boleh klik untuk mencapai SPMP.

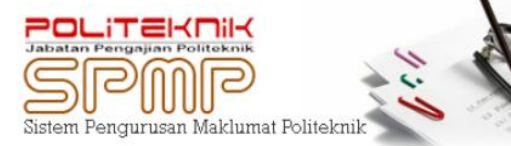

Selamat Datang :: ZIANA AULIANA BINTI NASRUL ( Pelajar ) Tarikh Akhir Login Pada :

| iHELP<br>Man Program Haldand Press<br>Jacata Hal Share Press | iDaftar                                 |                  | i-Kamsis<br>Come relative for how |
|--------------------------------------------------------------|-----------------------------------------|------------------|-----------------------------------|
| Hal Ehwal Pelajar                                            | Daftar Kursus                           | Latihan Industri | Pengurusan Asrama                 |
| i-Exam.<br>Unit Perilian der Poperkaan                       | i-KOKO<br>Jahar Sain Kainkan B Kologyan | i - Kaunselor    | iPAd<br>Angeneen Presiden Aadreek |
| Peperiksaan                                                  | Ko Kurikulum                            | Kaunseling       | Penasihat Akademik                |

#### MODUL di dalam SPMP:

Sahkan

- iHelp untuk urusan Hal Ehwal Pelajar dan lapor diri senior.
- iDaftar untuk mendaftar modul.
- iUPLI untuk urusan latihan industri.
- iKamsis untuk urusan Kamsis
- iExam untuk urusan peperiksaan dan keputusan peperiksaan.
- **iKOKO** untuk urusan pendaftaran ko kurikulum.
- iKaunseling untuk urusan melibatkan kaunselor.
- iPAD untuk urusan bersama Penasihat Akademik.

# LMS CIDOS VERSI 4.0

# LMS CIDOS VERSI 4.0 https://polycc.cidos.edu.my/

Merupakan satu sistem pengurusan dokumen yang bertindak sebagai platform untuk memudahkan penerbitan kokurikulum berkaitan maklumat secara digital untuk pensyarah dan pelajar politeknik.

# **FUNGSI LMS CIDOS VERSI 4.0**

Membolehkan pelajar memuatturun nota pembelajaran.
 Menjawab dan menghantar kuiz/tugasan secara online.
 Berinteraksi dengan pensyarah secara online.

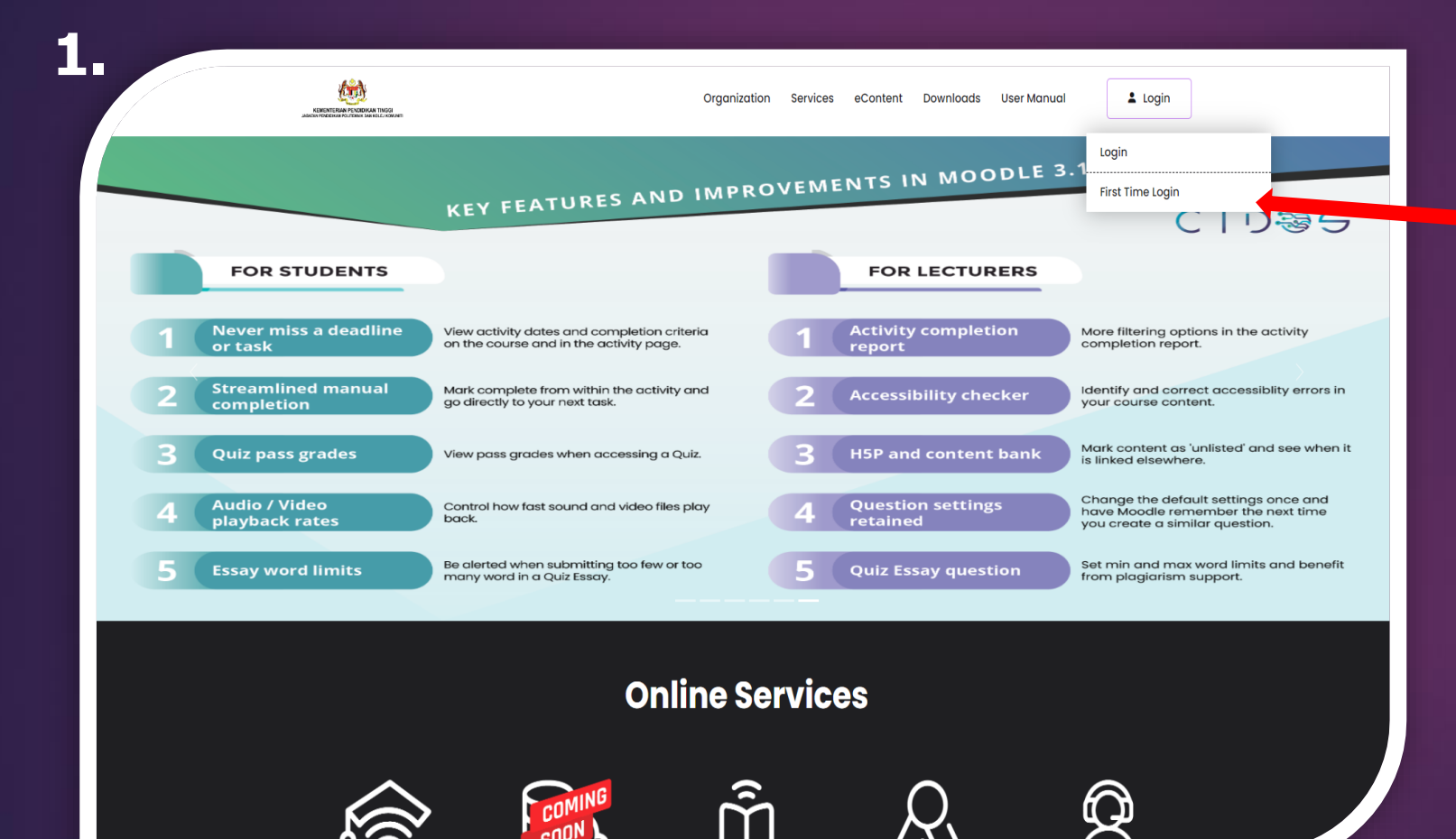

### Klik pada ruangan First Time Login

| First Tir | me Login              |                                 |                                |        |
|-----------|-----------------------|---------------------------------|--------------------------------|--------|
|           |                       | First Tim<br>Please provide you | ne Login<br>Ir account details |        |
|           | Student<br>Matrix No. |                                 | Last 4 digit MyKad             |        |
|           | Email                 |                                 |                                |        |
|           | Password              |                                 | Re-type Password               |        |
|           |                       |                                 |                                | Submit |

Pada ruangan **First Time Login** sila masukkan :-

- User Type : Student
- Last 4 digit MyKAD : 4 digit no belakang kad pengenalan
- Matrix No.: Nombor matrik
- Email : Emel yang terkini
- Password : kata laluan
- Re-type Password : Pengesahan kata laluan
- Klik Submit

| N                    | noreply@cidos.edu.my<br>Welcome to CIDOS<br>To:                                                                    | Yesterday at 4:46 P                                                |
|----------------------|----------------------------------------------------------------------------------------------------|--------------------------------------------------------------------|
| Hi there,<br>Welcome | e to CIDOS, a secure and integrated learning platform.                                                             |                                                                    |
| Your acc<br>data=Off | count has been registered in CIDOS LMS. Kindly verify your account b<br>IDJEcSFmPMBpJz8+mvgSBKkbyQKI/ixWQCaaQLSIU= | y following this link: https://polycc.cidos.edu.my/firsttimelogin? |
| If you have          | we any issues or experience any problems, contact us at [support em                                                | ail address].                                                      |
| Thank yo             | ou.                                                                                                    |                                                                    |
| Best rega<br>CIDOS A | ards,<br>Admin                                                                                                    |                                                                    |
|                      |                                                                                                    |                                                                    |

Pelajar akan menerima Welcome emel daripada CIDOS.

Sila klik link yang terdapat pada emel tersebut untuk pengaktifan akaun.

Selepas link tersebut di klik akaun pelajar telah berjaya diaktifkan.

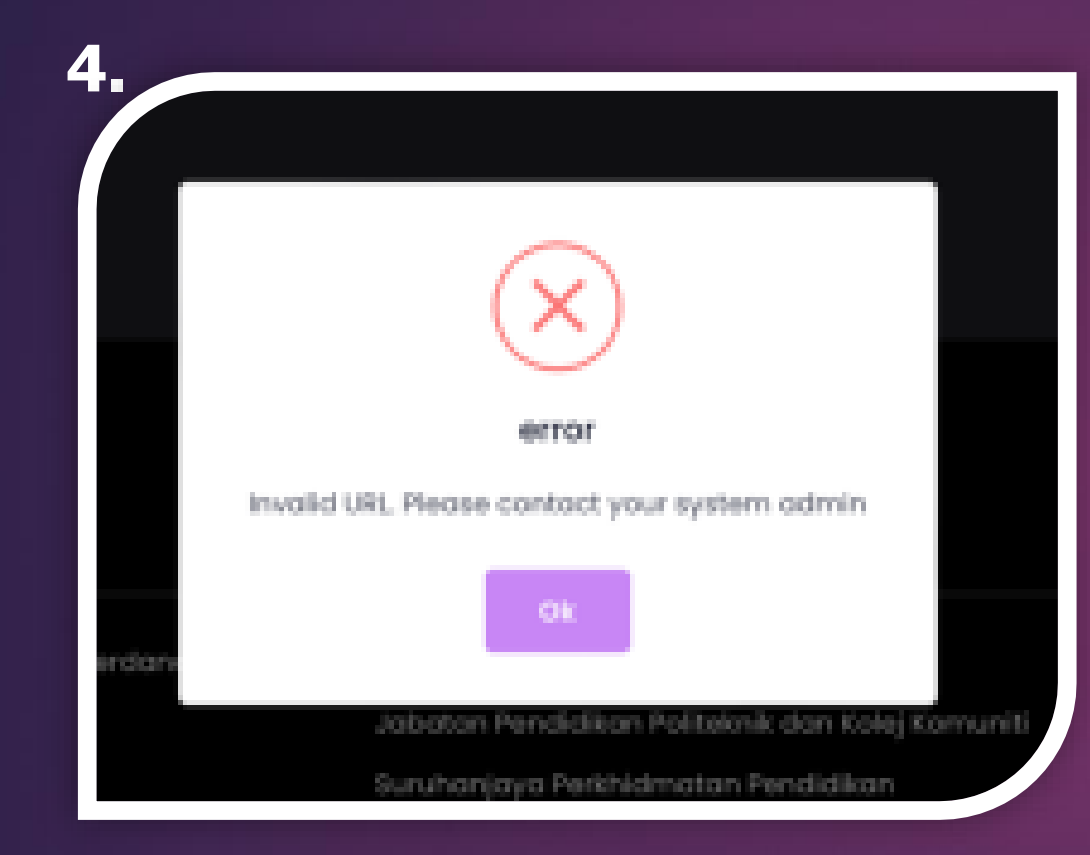

Sekiranya RALAT dipaparkan

Sila buat aduan kepada Administrator CIDOS POLIMAS di pautan : http://ustmhelpdesk.polimas.edu.my/

### UNTUK SEBARANG PERMASALAHAN M365, GWFE, SPMP & LMS CIDOS 4.0

Hubungi Penasihat Akademik (P.A) atau pensyarah yang mengajar course tersebut

### ATAU

#### Log aduan di USTMHelpdesk https://ustmhelpdesk.polimas.edu.my

**Contoh Masalah** 

- Tidak dapat login sistem
- Pindah politeknik
- Lupa kata laluan
- dan lain-lain.

# **Capaian Sistem Aplikasi**

#### https://polimas.mypolycc.edu.my .... STAF PELAJAR PROGRAM 514 3894 **Perkhidmatan Atas Talian** INFO KEMASUKAN PERKHIDMATAN ATAS TALIAN GALERI **G2G / G2C** PROGRAM YANG DITAWARKAN ▶ G2G FOTO SYARAT UMUM - G2C VIDEO SYARAT PROGRAM BORANG Kerajaan Untuk Perkhidmatan Pengguna (G2C) ▶ INFO PERMOHONAN MANUAL PENGGUNA C MyGovUC 2.0 (GWS) WEB OPAC Laman Web Konvokesven POLIMAS C e-Kehadiran (LAMA) Sistem e-Hadir (BARU) Kajian Pengesanan Graduan C SPMP

Sekian , terima kasih Sebarang pertanyaan dan permasalahan boleh diajukan ke

https://ustmhelpdesk.polimas.edu.my